# FAMILY HEALTHCARE

Your Health. Our Mission. Su Salud. Nuestra Misión.

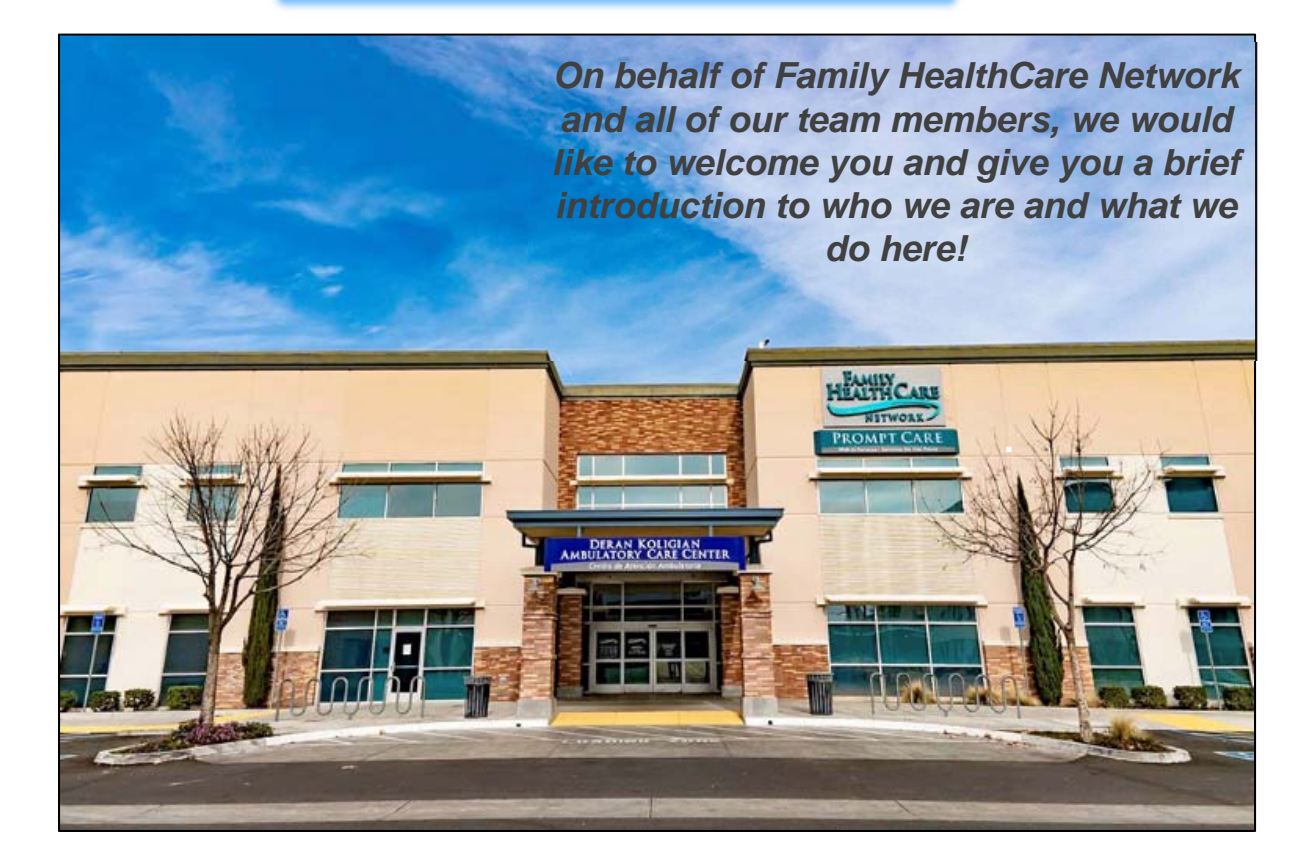

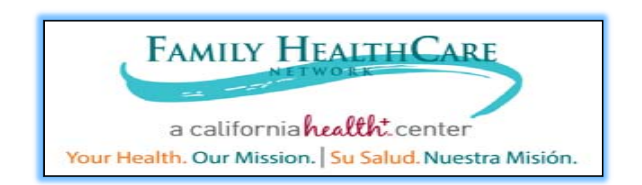

## **Clinical Quality Measures**

Clinical Quality Measures (CQMs) are tools that help us measure and track the quality of healthcare services. Utilizing both NCQA and HRSA measures continue our mission of providing **quality** care.

We have developed Dashboards that provide current data for selected performance and outcome measures.

There is also CQM Job Aid to provide a breakdown of each measure.

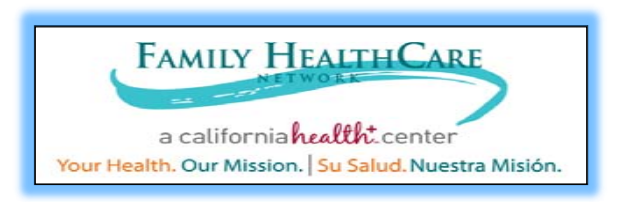

## Create an Environment of Excellence for Patients CQM's 2020

- Childhood Immunizations
- Adult Weight Screening & Follow Up
- Weight Assessment/Counseling for Children
- Tobacco Use Assessment & Cessation Intervention
- Screening for Clinical Depression Follow Up
- Cervical Cancer Screening
- Diabetes HbA1c >9%

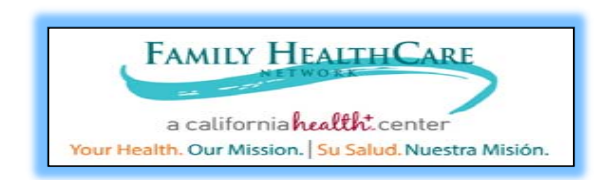

## Create an Environment of Excellence for Patients CQM's 2020

- Hypertension: Controlling High BP
- Chlamydia Screening
- Asthma Medication Ratio
- Well Child Visits
- Adolescent Well Care Visit
- Post Partum Care
- Breast Cancer Screening
- Sealants/Caries Risk

For more information please refer to the 2020 CQM Job Aid

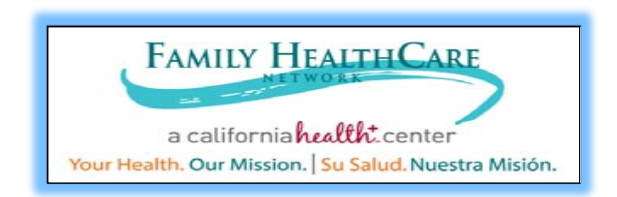

## **Expected General Workflows**

#### • Clinical Quality Measures (CQMS)

• CQMS will vary by provider specialty. Please refer to the 2020 CQM Job Aid for more details on each measure and how to meet the measure in Epic. Medical Assistants also assist with meeting some of these measures.

In Epic you will find *Health Maintenance Alerts* and orange *Health Reminder Alerts* that will be patient specific:

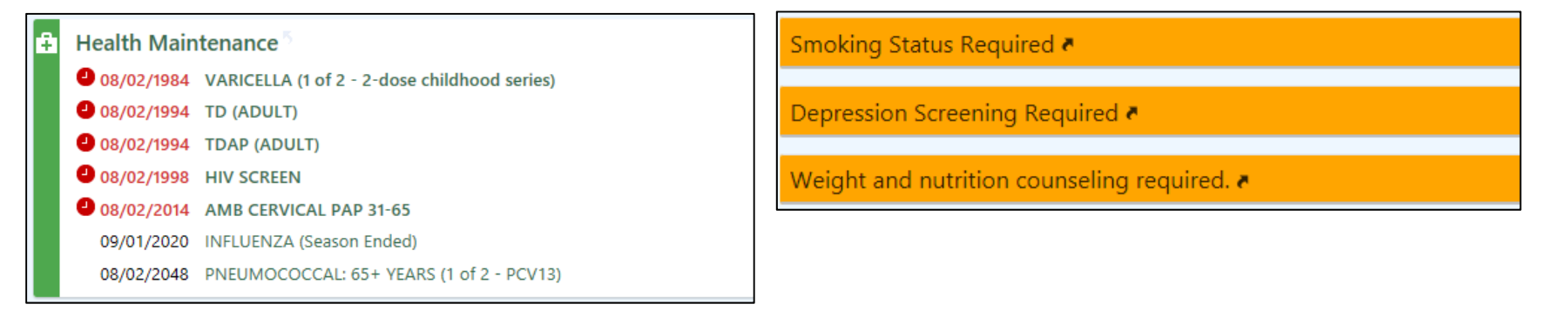

## Accessing Family HealthCare Network Templates-Login

In order to access FHCN templates please ensure you select the provider job title and department with "FHCN" in the name. Doing this will also ensure you see the orange Health Reminder Alert shown in the previous slide. Please see examples below.

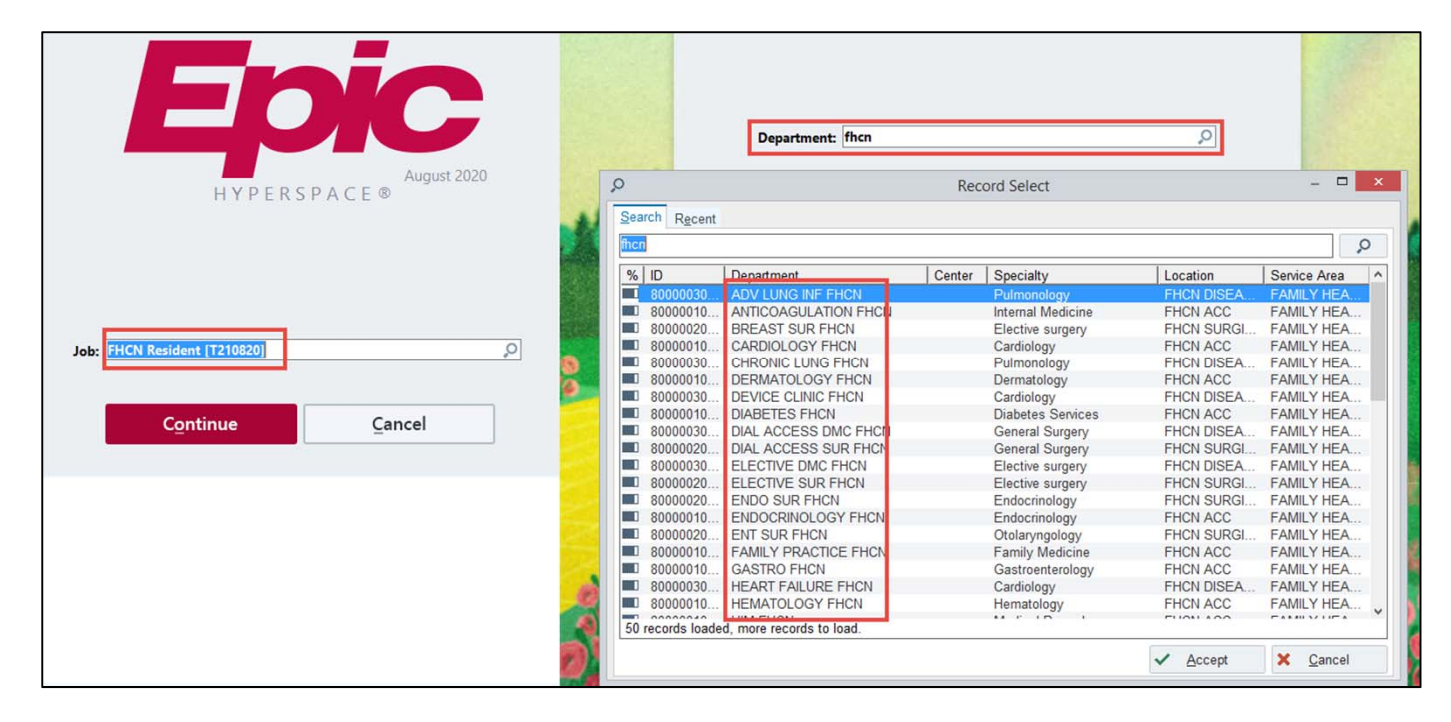

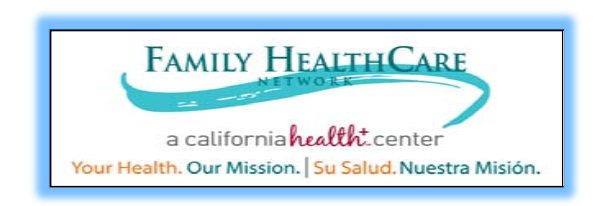

## **Expected General Workflows**

#### • Introduction to FHCN's Preference List

- Each department has a unique preference list created in Epic to display FHCN specific orders available to you.
- This may include in-house medications, referrals, labs, etc. From the visit you will click on the Preference list Icon:

| E Order Search – – ×           |                                        |                |                 |          |                                        |  |  |  |
|--------------------------------|----------------------------------------|----------------|-----------------|----------|----------------------------------------|--|--|--|
|                                | ٩                                      | <u>B</u> rowse | <u>P</u> refere | nce List | <u>F</u> acility List <u>D</u> atabase |  |  |  |
| O ₽During Visit 💿 ☆After Visit | J                                      |                |                 |          |                                        |  |  |  |
| ★ □ <u>O</u> nly Favorites     | Labs                                   |                | s               | ^        | No current selections.                 |  |  |  |
| ✓ Labs                         | 1. Quest Labs                          |                |                 |          |                                        |  |  |  |
| 1. Quest Labs                  | Alpha Fetoprotein                      |                |                 |          |                                        |  |  |  |
| 2. CMC Labs                    | ANA IFA Screen w/Refl to Titer/Pattern |                |                 |          |                                        |  |  |  |
| 3. FHCN POCT                   | ASO Antibodies                         |                |                 |          |                                        |  |  |  |
| 4. GYN Pathology               | Basic Metabolic Panel (MET 10)         |                |                 |          |                                        |  |  |  |
| 5. Pathology Quest             | Biopsy, Tissue                         |                |                 |          |                                        |  |  |  |
| FPACT LABS                     | C. Diff Toxin PCR                      |                |                 |          |                                        |  |  |  |
| PRESUMPTIVE ELIG LABS          | Calcium                                |                |                 |          | Clear All Selected                     |  |  |  |
|                                | Cardiolipin AB IGG/IGM                 |                |                 | ~        | Accept Y Cancel                        |  |  |  |
|                                |                                        |                |                 | -        |                                        |  |  |  |
| + ADD ORDER 📳 🖛 🖶              |                                        |                |                 |          |                                        |  |  |  |

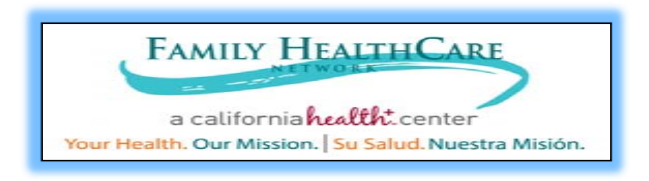

#### Lab Matrix- Ensures labs are routed to the correct Lab Company

| Resulting<br>Agency     | Status and<br>Class when<br>Specimen<br>Collected in<br>Clinic | Status and<br>Class when<br>Specimen<br>Collected by<br>Lab | Status and Class<br>when specimen<br>is Future Order                                  | Standing<br>Orders                        |
|-------------------------|----------------------------------------------------------------|-------------------------------------------------------------|---------------------------------------------------------------------------------------|-------------------------------------------|
| Softlab                 | Future<br>Clinic Collect                                       | Future<br>Lab Collect                                       | Future<br>(Expected Date in the<br>Future)<br>Lab Collect                             | Standing<br>Lab Collect<br>Manual Release |
| Pathology<br>Associates | Normal<br>Clinic Collect                                       | NA                                                          | NA                                                                                    | NA                                        |
| Quest                   | Normal<br>Clinic Collect                                       | Normal<br>Lab Collect                                       | Normal<br>(Expected Date in the<br>Future can be added<br>to comments)<br>Lab Collect | Standing<br>Lab Collect<br>Auto Release   |
| Quest Pathology         | Normal<br>Clinic Collect                                       | NA                                                          | NA                                                                                    | NA                                        |

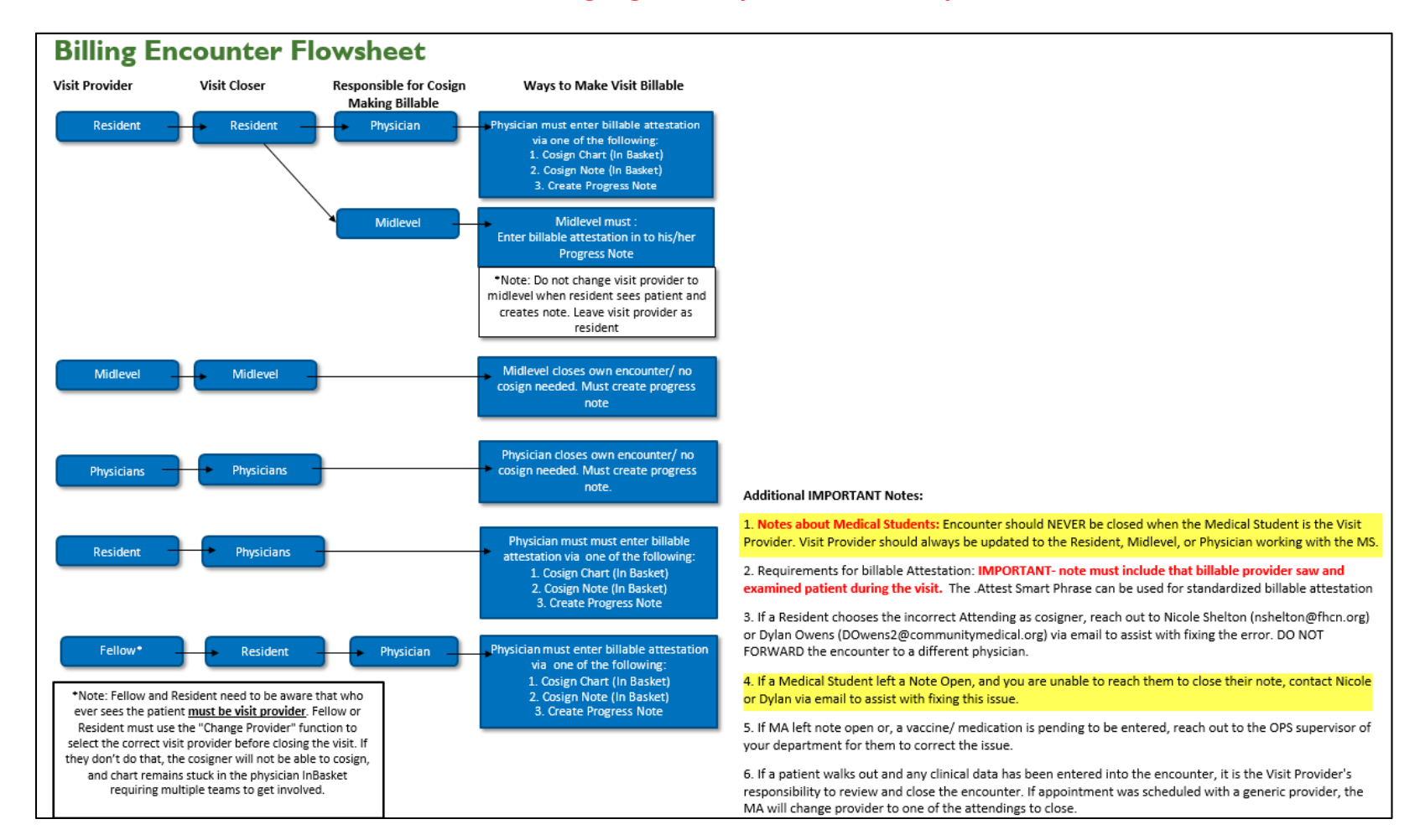

#### Please review the areas highlighted in yellow that are specific to med students

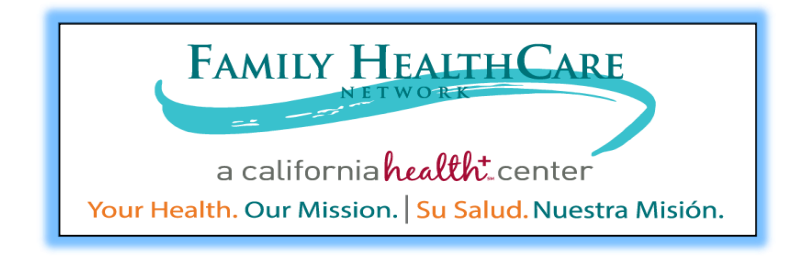

Need Assistance? Please call or email us.

IS helpdesk: <u>help@fhcn.org</u> or ext. 3577 Training department (Gabriel Yanez or Merrissa Madrigal): <u>trainingdistribution@fhcn.org</u> or ext. 3212

Our office is in the second floor, right across from the Internal Medicine department in the Ambulatory Care Center building.